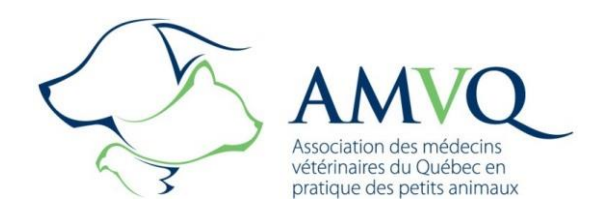

# Pour votre INSCRIPTION 2018, rendez-vous au www.amvq.quebec

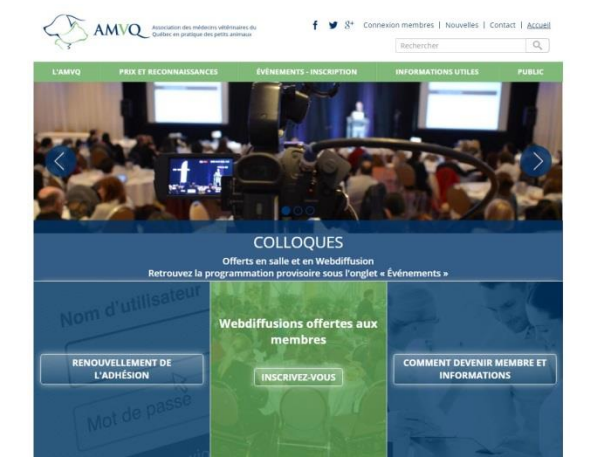

Afin de faciliter votre inscription comme membre, voici la procédure que vous devez suivre :

- 1. Cliquez sur le bouton RENOUVELLEMENT DE L'ADHÉSION ou sur Connexion membres.
- 2. Inscrivez votre adresse courriel et votre mot de passe.
- 3. Vous serez dirigé dans MON PROFIL, cliquez à gauche sur ADHÉSIONS, puis sur RENOUVELER MON ADHÉSION.

#### **TRÈS IMPORTANT :**

Veuillez mettre à jour les informations indiquées à votre profil.

#### Si vous n'avez pas été membre de l'AMVQ en 2017, veuillez

communiquer avec le bureau administratif, afin que l'on puisse vous créer un dossier ainsi que vous donner l'accès à la zone membre pour que vous procédez à votre adhésion.

> Vous avez oublié votre mot de passe? Aucun problème, veuillez simplement contacter l'AMVQ : <u>amvq@amvq.qc.ca</u> 450-963-1812 1-877-963-1812

Vous avez la possibilité de payer votre cotisation annuelle en

## 2 versements égaux!

Pour ce faire, une fois que l'étape du paiement est atteinte, veuillez sélectionner le choix « **Chèque** », <u>choix essentiel pour</u> <u>permettre les versements multiples</u>.

| CHOIX DU PAIEMENT |       |
|-------------------|-------|
| O Chèque          |       |
| PRÉCÉDENT         | PAYER |

#### Vous avez alors 2 possibilités pour le paiement :

- Envoyer 2 chèques de montants égaux à l'AMVQ, le premier daté du jour de l'inscription et le deuxième en date du 1<sup>er</sup> avril 2018;
- 2- Contacter l'AMVQ pour communiquer vos informations de carte de crédit. Deux prélèvements seront réalisés, soit un en date de l'inscription et le deuxième en date du 1<sup>er</sup> avril 2018.

## À TOUS LES PROPRIÉTAIRES D'ÉTABLISSEMENT(S)

AAA GROUPE BIDON

INFORMATIONS GÉNÉRALES

### Il est possible de procéder au renouvellement de l'adhésion de tous vos employés.

Afin de faciliter les inscriptions de vos employés, voici la procédure que vous devez suivre :

- 1. Cliquez sur le bouton RENOUVELLEMENT DE L'ADHÉSION ou sur Connexion membres.
- Inscrivez votre adresse courriel et votre mot de passe.
- 3. Vous serez dirigé dans MON PROFIL, cliquez à gauche sur MES GROUPES.

| MON DOSSIER      |             |                                     |         |  |
|------------------|-------------|-------------------------------------|---------|--|
|                  |             |                                     |         |  |
| MON PROFIL       | MES GROUPES |                                     |         |  |
| MES ADHÉSIONS    | No. groupe  | Nom du groupe                       |         |  |
| MES GROUPES      | GRP-0014    | AMVQ en pratique des petits animaux | Détails |  |
| MES TRANSACTIONS | GRP-0532    | AAA GROUPE BIDON                    | Détails |  |
| MON MOT DE PASSE |             |                                     |         |  |

**MES GROUPES** : (Seuls les propriétaires pourront voir cet onglet) Vous y trouverez la liste de votre (vos) établissement(s).

Cliquez sur **Détails** pour accéder au profil de votre établissement ainsi qu'à la liste de vos employés vétérinaires.

#### Nom AAA GROUPE BIDON Adresse groupe - 199 Numéro Adresse groupe - Rue Boul. Ste-Rose Adresse groupe Appartement Vous pouvez apporter des modifications à Adresse groupe - Ville Laval l'adresse de votre établissement, s'il y a lieu. Adresse groupe - Code H7L 1L5 postal Adresse groupe -Province Adresse groupe - Pays Canada Téléphone 4509631812 Télécopieur Site Web Région administrative 13-Laval Cliquez sur **Détails** pour procéder Courriel à l'adhésion de votre employé. Pas d'envoi postal à l'établissement MODIFIER LES INFORMATIONS DU GROUPE No. membre Prénom Nom Courriel Statut 0021615 Lili Lénervée lili.lenervee@amvg.gc.ca Inactif Détails

Vous avez oublié votre mot de passe? Aucun problème, veuillez simplement contacter l'AMVQ : <u>amvq@amvq.qc.ca</u> 450-963-1812 1-877-963-1812

Vous devez communiquer avec l'AMVQ pour ajouter un employé vétérinaire à la liste.